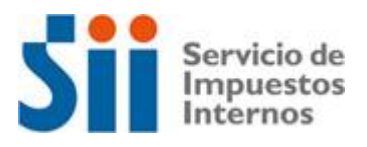

# Guía autorización a un tercero para realizar la "Declaración Jurada de cálculo de avalúo fiscal"

A continuación, se indican las instrucciones para que el dueño de un predio autorice a una persona natural a realizar la Declaración Jurada de cálculo de avalúo fiscal.

#### Paso 1.

En Servicios Online elija el menú "Clave Secreta y Representantes electrónicos"

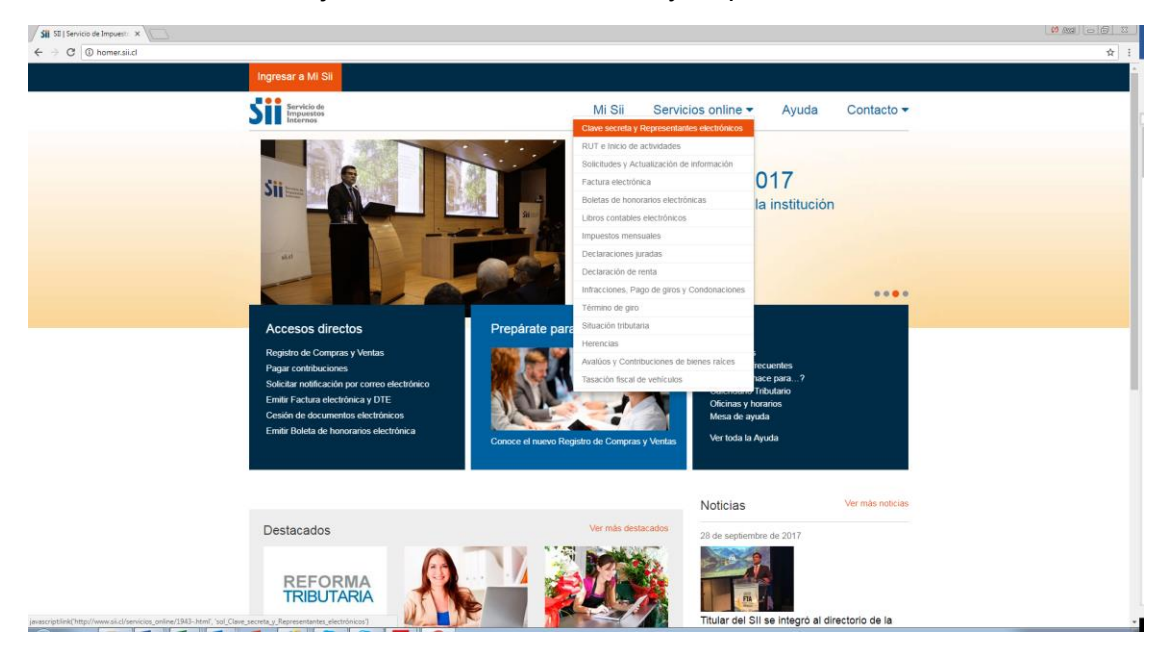

# Paso 2.

Elija la opción "Representantes Electrónicos".

| SII SII   Servicio de Impuesti X | 2                                                                      |                               |                     |                           |             |            |       |
|----------------------------------|------------------------------------------------------------------------|-------------------------------|---------------------|---------------------------|-------------|------------|-------|
| C 🕐 Www.sii.d/servic             | Ingresar a Mi Sii                                                      |                               |                     |                           |             |            | Q 🖈 🗄 |
|                                  | Siii Servicio de<br>Impuestos<br>Internos                              |                               | Mi Sii              | Servicios online -        | Ayuda       | Contacto 🔻 |       |
|                                  | Home / Servicios online / Clave secreta y Re                           | epresentantes electrónicos    |                     |                           |             |            |       |
|                                  | Servicios online                                                       | Clave secreta y F             | Representante       | s electrónicos            |             | Compartir  |       |
|                                  | Clave secreta y Representantes<br>electrónicos                         | Selecciona la opción a la cua | al deseas ingresar: |                           |             |            |       |
|                                  | <ul> <li>Clave Secreta</li> <li>Representantes electrónicos</li> </ul> | Clave Secreta                 |                     |                           |             | 0          |       |
|                                  | RUT e Inicio de actividades                                            | Representantes electrónico    | os                  |                           |             | 0          |       |
|                                  | Solicitudes y Actualización de                                         |                               |                     |                           |             |            |       |
|                                  | Factura electrónica 🖌 👻                                                |                               |                     |                           |             |            |       |
|                                  | Boletas de honorarios electrónicas 😽 😽                                 |                               |                     |                           |             |            |       |
|                                  | Libros contables electrónicos 🛛 👻                                      |                               |                     |                           |             |            |       |
|                                  | Impuestos mensuales 🗸 🗸                                                |                               |                     |                           |             |            |       |
|                                  | Declaraciones juradas 🗸 🗸                                              |                               |                     |                           |             |            |       |
|                                  | Declaración de renta 🖌 🗸                                               |                               |                     |                           |             |            |       |
|                                  | Infracciones, Pago de giros y<br>Condonaciones                         |                               |                     |                           |             |            |       |
|                                  | Término de giro 🖌 🗸                                                    |                               |                     |                           |             |            |       |
|                                  | Situación tributaria 🗸 🗸                                               |                               |                     |                           |             |            |       |
|                                  | Herencias 🗸 🗸                                                          |                               |                     |                           |             |            |       |
|                                  | Avalúos y Contribuciones de bienes 💙 raíces                            |                               |                     |                           |             |            |       |
|                                  | Tasación fiscal de vehículos                                           |                               |                     |                           |             |            |       |
|                                  |                                                                        |                               |                     |                           |             |            |       |
|                                  |                                                                        | nativa y legislación Red      |                     | Sitios de interés         |             |            |       |
|                                  | UF Circul                                                              | lares Face                    | book                | Aplicaciones y documentos | Nuestro Ser | rvicio     |       |

## Paso 3.

Luego, seleccione "Administrar representantes electrónicos".

| SII SII   Servicio de Impuest: X            |                                                |                                 |                             |                           |            |            | 07 Acci (0) (1) |
|---------------------------------------------|------------------------------------------------|---------------------------------|-----------------------------|---------------------------|------------|------------|-----------------|
| ↔ → C ① www.siLd/servicios_online/          | 1943-1946.html                                 |                                 |                             |                           |            |            | @ ર             |
|                                             | Ingresar a Mi Sii                              |                                 |                             |                           |            |            |                 |
|                                             |                                                |                                 |                             |                           |            |            |                 |
|                                             | S Servicio de<br>Impuestos<br>Internos         |                                 | Mi Sii                      | Servicios online -        | Ayuda      | Contacto - |                 |
|                                             | Home / Servicios online / Clave secreta        | y Representantes electrónicos / | Representantes electrónicos |                           |            |            |                 |
|                                             | Servicios online                               | Representa                      | ntes electrónicos           |                           |            | Compartir  |                 |
|                                             | Clave secreta y Representantes<br>electrónicos | ^ Representar a co              | ntribuyentes                |                           |            |            |                 |
|                                             | Clave Secreta     Representantes electrónicos  | Administrar repres              | sentantes electrónicos      |                           |            |            |                 |
|                                             | PLIT o Inicio do actividador                   |                                 |                             |                           |            |            |                 |
|                                             | Solicitudes y Actualización de<br>información  | ~                               |                             |                           |            |            |                 |
|                                             | Factura electrónica                            | ~                               |                             |                           |            |            |                 |
|                                             | Boletas de honorarios electrónicas             | ~                               |                             |                           |            |            |                 |
|                                             | Libros contables electrónicos                  | ~                               |                             |                           |            |            |                 |
|                                             | Impuestos mensuales                            | ~                               |                             |                           |            |            |                 |
|                                             | Declaraciones juradas                          | ~                               |                             |                           |            |            |                 |
|                                             | Declaración de renta                           | ~                               |                             |                           |            |            |                 |
|                                             | Infracciones, Pago de giros y<br>Condonaciones | ~                               |                             |                           |            |            |                 |
|                                             | Término de giro                                | ~                               |                             |                           |            |            |                 |
|                                             | Situación tributaria                           | ~                               |                             |                           |            |            |                 |
|                                             | Herencias                                      | ~                               |                             |                           |            |            |                 |
|                                             | Avalúos y Contribuciones de bienes<br>raíces   | ~                               |                             |                           |            |            |                 |
|                                             | Tasación fiscal de vehículos                   | × .                             |                             |                           |            |            |                 |
|                                             |                                                |                                 |                             |                           |            |            |                 |
|                                             |                                                | lormativa y legislación         | Redes sociales              | Sitios de interés         |            |            |                 |
| //resurraii.eVcei AUT2000/adm/89TTBuild.epi |                                                |                                 | Facebook                    | Anlicaciones y documentos | Nuestro Se | mirin      |                 |

### Paso 4.

Autentíquese con el RUT y clave del propietario indicado en el Certificado de Asignación de roles de avalúo.

|                                                                                                    | mos Direccion [CL]   https://zeusr.sii.cl/AUT2000/<br>Birl: 1-9 | InicioAutenticacion/IngresoRutClave.ht     | tml?https://zeusr.sii.cl/ogr_AUT2000// | idmRPTEBuild.cgi                             |                                                | ; |
|----------------------------------------------------------------------------------------------------|-----------------------------------------------------------------|--------------------------------------------|----------------------------------------|----------------------------------------------|------------------------------------------------|---|
| <form>  Values Values Values Values Values Values</form>                                                                                                    | Ultima visita 02/10/2017, a la                                  | is 16:12:57 horas                          |                                        |                                              | Cerrar Sesión                                  |   |
| Verser       Image: Image: Image                                                              | Sii Servicio de<br>Impuestos<br>Internos                        |                                            | Mi Sii                                 | Servicios online -                           | Ayuda Contacto -                               |   |
| Valence y foches       Normaliva y legislation       Redue souties       Parties       States de Institution       States de Institution       States de Institution         Valence y foches       Normaliva y legislation       Redue souties       States de Institution       States de Institution       <                                                                                                    | Hame /                                                          |                                            |                                        |                                              |                                                |   |
| Normality locality     Normality logislation     Redees normality     Status and environmentally       Valorine y fonctions     Normality logislation     Redees normality     Status and environmentally       Valorine y fonctions     Normality logislation     Redees normality     Status and environmentally       Valorine y fonctions     Normality logislation     Redees normality     Status and environmentally       UP     Chearler     Facobox     National Status and environmentally     National Status and environmentally       UP     Chearler     Facobox     National Status and environmentally     National Status and environmentally       UP     Chearler     Facobox     Status and environmentally     National Status and environmentally     National Status and environmentally       UP     Chearler     Chearler     Status and environmentally     National Status and environmentally     National Status and environmentally                                                                                                    |                                                                 | Identific                                  | ación de Cont                          | ribuyentes                                   |                                                |   |
| Velores y fochas     Normativa y legislación     Rodes sociales     Silos de interfés     Sobre el SII       Velores y fochas     Normativa y legislación     Rodes sociales     Silos de interfés     Sobre el SII       Velores y fochas     Normativa y legislación     Rodes sociales     Silos de interfés     Sobre el SII       UF     Cicaleses     Facebos     Additiones y decendes     Normativa y legislación     Normativa y legislación     Sobre el SII       UF     Cicaleses     Facebos     Additiones y decendes     Sobre el SII     Normativa y legislación       UF     Cicaleses     Facebos     Additiones y decendes     Normativa y legislación     Normativa y legislación     Normativa y legislación       UF     Cicaleses     Facebos     Additiones     Additiones y decendes     Normativa y legislación indecendes       UFM UFA/HCP     Cicaleses     Facebos     Normativa y legislación indecendes     Normativa y legislación indecendes     Normativa y legislación indecendes       UFM UFA/HCP     Cicaleses     Facebos     Normativa y legislación indecendes     Normativa y legislación indecendes     Normativa y legislación indecendes     Normativa y legislación indecendes       UFM UFA/HCP     Cicalese Socialis     Facebos     Sobre el Silico de internet indecendes     Normativa y legislación indecendes     Normativa y legislación indecendes <t< td=""><td></td><td>RUT 1-9</td><td>Clave</td><td>Ingresar</td><td></td><td></td></t<>                                                                                                    |                                                                 | RUT 1-9                                    | Clave                                  | Ingresar                                     |                                                |   |
| Valors y fechas         Normativa y legislación         Rodes occueles         Stors de interés         Sobre el SII           Ulir         Circulares         Facchone y accurrento,<br>Delar         Nuelai Soncia         Nuelai Soncia         Nuelai Soncia           Delar         Rostacenes ta<br>mendadadará e contendo,<br>Delas y valores de Infra,<br>Delas y valores de Infra,<br>Delas y valores de Infra,<br>Delas y valores de Infra,<br>Portes valores         Apres de lorman         Apres de lorman         Reconcendes<br>Portes         Termente<br>valores           Delas y valores de Infra,<br>Delas y valores de Infra,<br>Portes valores         Apres de lorman         Referencia         Termente<br>valores         Referencia         Reconcendes<br>valores         Termente<br>valores         Referencia         Nuelais<br>Son de geleran Inferencia<br>Son de geleran Inferencia         Nuelais<br>Son de geleran Inferencia         Nuelais<br>Son de geleran Inferencia         Nuelais<br>Son de geleran Inferencia         Nuelais<br>Son de geleran Inferencia         Nuelais<br>Son de geleran Inferencia         Nuelais<br>Son de geleran Inferencia         Nuelais<br>Son de geleran Inferencia         Nuelais<br>Son de geleran Inferencia         Nuelais<br>Son de geleran Inferencia         Nuelais<br>Son de geleran Inferencia         Nuelais<br>Son de geleran Inferencia         Nuelais<br>Son de geleran Inferencia           Uses y valores de Inferencia         Apres Son de geleran Inferencia         Nuelais<br>Son de geleran Inferencia         Nuelais<br>Son de geleran Inferencia         Nuelais<br>Sobinteria         Nuelais<br>Sobies Son de geler                                                                                                    |                                                                 | Recuperar claw                             | e Obtener clave Acceso                 | con certificado digital                      |                                                |   |
| Valores y fochas         Normalina y legislación         Rodes sociales         Stocs de interles         Sociales         Sociales           Valores y fochas         Normalina y legislación         Rodes sociales         Stocs de interles         Sociales         Sociales         Sociales         Sociales         Nuesto Sonicio           UM         Chainers         Facebook         Aplicance y accumento         Trabajo         Nuesto Sonicio           Datas y valores di Rima         Chainers         Facebook         Aplicance y accumento         Trabajo accumento         Trabajo accumento         Trabajo accumento         Trabajo accumento         Trabajo accumento         Trabajo accumento         Trabajo accumento         Trabajo accumento         Trabajo accumento         Trabajo accumento         Trabajo accumento         Trabajo accumento         Trabajo accumento         Trabajo accumento         Sociales accumento         Trabajo accumento         Trabajo accumento         Trabajo accumento         Sociales accumento         Sociales accumento         Sociales accumento         Trabajo accumento         Sociales accumento         Sociales accumento         Sociales accumento         Sociales accumento         Sociales accumento         Sociales accumento         Sociales accumento         Sociales accumento         Sociales accumento         Sociales accumento         Socianotacoutores de socialistatores         Socian                                                                                                    |                                                                 |                                            |                                        |                                              |                                                |   |
| Valores y fochas     Normativa y legislasción     Rides sociales     Sitos de interés     Sodre el SII       Uli     Circularis     Factorio     Apriculsores y accuración techaria y accuración techaria sociales     Noreal sociales     Noreal sociales       Datar     Posolaciones     Factorio     Apriculsores y denores     Noreal sociales       Datar     Posolaciones     Tanter     Wol des     Tanter o Wol des       Datar y anores de l'ordes     Amendesdor el contendo     Silos de pelation tecnario contendos     Cantor y alores de l'ordes       Datar y anores de l'ordes     Amendesdor el contendo     Posolaciones     Openinism reinscrinades     Temmes de un de linin vento       Datar y anores de l'Ala     Amendesdor el contendo     Posolaciones     Aportos de l'ordes     Aportos de l'ordes       Datar y anores de l'Ala     Amendesdor el contendo     Posolaciones     Openinism reinscrinades     Temmes de un de línin vento       Datar y anores de l'Ala     Amendesdor el contendo     Posolaciones de seguritod     Temmes de un de línin vento       Datar y anores de l'Ala     Amendesdor el contendos     Posolaciones de seguritod     Temmes de un de línin vento       Datar y anores de l'Ala     Amendesdor el contendos     Aportos el contendos     Recomendaciones de seguritod       Datar y anores de l'Ala     Amendesdor el contendos     Aportos el contendos     Recomendaciones                                                                                                    |                                                                 |                                            | F                                      |                                              |                                                |   |
| Valores y foctas     Normaliva y legislación     Redes sociales     Stors de intenés     Sodre el SII       UF     Circaleres     Facebook     Adjustos y adores de Sint     Nuesto Servico       Dálar     Hesubaciones     Facebook     Adjustos y adores de Sint     Talaga can nonatro       UTM UTM PC     Consulta polícia de normas     Veadue     ablas do palemo retacionados     Telenados       UTM UTM PC     Consulta polícia de normas     Veadue     ablas do palemo retacionados     Telenados       Datas y vatores de Renta     Adempaidad e contendo     Soldar e dato en de tato en de t                                                                                                    |                                                                 |                                            | 1                                      |                                              |                                                |   |
| Velores y fochas Normativa y legislasión Redes sociales Silos de intende Sociare el Sil<br>Ult Civillares Factoo K Aplaticiares y acumentos Nuesto Benko<br>Dalar I Persona Velores Factoo K Aplaticiares y acumentos Nuesto Benko<br>Ult II Nu L/N PC Consulta plática de nomas Volube Silos de galeren interioritados Gesión y estadatados<br>Ult II Nu L/N PC Consulta plática de nomas Volube Silos Gesión enterioritos Gesión y estadatados<br>Dalar y averes de Refa<br>Dalas y averes de Refa<br>Dalas y averes de Refa<br>Dalas y averes de Refa<br>Dalas y averes de Refa<br>Dalas y averes de Refa                                                                                                    |                                                                 |                                            | (36)                                   |                                              |                                                |   |
| Valornes y ficehas         Normativa y legislación         Rodes sociales         Silos de intenfis         Sobre el Sil           UF         Occubers         Facebox         Adutores y durantelis         Nuestra Sociales           Datar         Resoluciones         Tables         Participante         Nuestra Sociales           UTM UTA-UTA-UC         Consulta pública de normas         Vendre         Sobe de polemo Indicorants         Geading una nocima           UMB y supres de traites         Adores activativas         Consulta pública de normas         Vendre         Sobe de polemo Indicorants         Geading vendratisca           Dates y supres de traites         Adores activativas         Consulta pública de normas         Vendre         Sobe de polemo Indicorants         Geading vendratiscas           Dates y supres de traites         Adores activativas         Adores activativas         Recontendactores de seguritad           Otros yaters         Justoprotecta y fibranteles         Vendres         Sober activativas         Recontendactores de seguritad                                                                                                    |                                                                 |                                            |                                        |                                              |                                                |   |
| Valoros y fochas Normativa y legislatori Rodes sociales Silos de intendo Sobre el SII<br>Lei Ciculares Factook Aplactoures y acumentos Nuelto Sonko<br>Dáar Reskaceves Talfor Weilles Tabaja con noxiono<br>UM UTA/PC Cicular Bolta de inoma y Nuelto<br>UM UTA/PC Cicular Bolta de inoma Apro Sobre el Silo<br>Datos y valores de Reda Anematador de contendo RSS Ogenion retencionado Gento y eladitida a<br>Ditos y valores de Reda Anematador de contendo RSS Ogenion retencionades Recomendaciones de uso del silo evel<br>Ditos valores de Reda Anematador de contendo RSS Ogenionas Recomendaciones de soguitad<br>Otion valores de Reda Anematador de contendo RSS Ogenionas Recomendaciones de seguitad<br>Otion valores de NA Internactivales - Asunto alternacionales Recomendaciones de seguitad<br>Julios y valores de NA Internactivales - Julios Valores de Soguitad<br>Julios y valores de NA                                                                                                    |                                                                 |                                            | ~                                      |                                              |                                                |   |
| Visiones y fonchas         Normativa y legislasción         Ródes sociales         Súbos de intervisio         Sobor el Sill           UF         Occubers         Facebook         Aplactones y documentos         Nuestro Sonoto           Dátar         Revoluciones         Tenter         Webles         Tañago con noxiotos           UM UTA IPC         Conside al docta         Nostro de Tenta         Amendador de contensido         Sobor de polemon retexcuados         Totimas de uso de taña evo           Datos y valores de Indra         Amendador de contensido         Róds         Organizationa de taña evo         Totimas de uso de taña evo           Datos y valores de An A         Amendador de contensido         Róds         Organizationa de taña evo         Recomendacionales         Recomendacionales                                                                                                    |                                                                 |                                            |                                        |                                              |                                                |   |
| UF Caculares Facebook Aplicationes y documentos Nuesto Servico<br>Doiar Repolaciones Twitter We blas Tabaja con nonotro<br>UM UTA-IPC Cossila palicia de normas Volude Sisso de polemin Instacratados Gendro y caladistas<br>Datos y valores de Tenta Animetatador de contrendo RISS Oganitamo retacionados Térmitos de uso de fisito we b<br>Datos y valores de Norma Aplino de Una de Tenta Aplino de Una de Siste de Datos<br>Datos y valores de Norma Aplino de Una de Siste de Datos de Siste de Datos y valores de Volumenta de Una de Siste de Datos y valores de Siste acuandas<br>Coltros valores de Tenta Aplino de Una de Siste de Datos y valores de Siste de Datos y valores de Siste acuandas<br>Aplino de Una de Datos de Siste de Datos de Siste de Datos de Sist | Valores y fechas                                                | Normativa y legislación                    | Redes sociales                         | Sitios de interés                            | Sobre el SII                                   |   |
| Obar         Republications         Tentor         Veto Bios         Tabaja con nociono           UTM UTA-PC         Cossilla del con non as Vonde         Sibos de getoren relacionato.         Ceditory celadadicas           Datos y vasores de Tenta         Amenitatos de ecotorias         Filos         Cagandamino relacionato.         Ceditory celadadicas           Datos y vasores de Neral         Amenitatos de ecotorias         Filos         Cagandamino relacionados         Filos vasores         Filos vasores         Filos vasores         Filos vasores         Filos vasores         Filos vasores         Filos vasores         Aurgorudencia y fibrandes         Junandes         Junan                                                                                                    |                                                                 | Circulares                                 | Facebook                               | Aplicaciones y documentos                    | Nuestro Servicio                               |   |
| Datos y suboros de Tentas Administratos de controlos 1505 Organitamos relacionados Térmitos de uto del siña web<br>Datos y suboros de INA Romanitados Administrativos Administrativos Administrativos Reconnendaciones de segundad<br>Otros valores commentos atentenacionales<br>Aureprodencia y ribunantes                                                                                                    | Dólar<br>UTM-UTA-IPC                                            | Resoluciones<br>Consulta pública de normas | Twitter<br>Youtube                     | Web útiles<br>Sitios de poblemo relacionados | Trabaja con nosotros<br>Gestión y estadísticas |   |
| Catos y valores de NA municariono APP's Asuntos interna-conciles Recomendadores de segundad<br>Closo valores convertos internacionales<br>Jumprudencia y tibunales                                                                                                    | Datos y valores de Renta                                        | Administrador de contenido                 | RSS                                    | Organismos relacionados                      | Términos de uso del sitio web                  |   |
| Cometros internacionanes<br>Juntiprotencia y ribunates                                                                                                    | Datos y valores de IVA<br>Otros valores                         | Legislación tributaria y                   | APP's                                  | Asuntos internacionales                      | Recomendaciones de seguridad                   |   |
|                                                                                                    |                                                                 | Jurisprudencia y Iribunales                |                                        |                                              |                                                |   |
|                                                                                                    |                                                                 |                                            |                                        |                                              |                                                |   |
|                                                                                                    |                                                                 |                                            |                                        |                                              |                                                |   |

#### Paso 5.

Elija la opción "Continuar".

| Sii Autenticación ×                                                                  |                                                                                                   |                                                                       |                                          |                                          | 00 Ame ( |
|--------------------------------------------------------------------------------------|---------------------------------------------------------------------------------------------------|-----------------------------------------------------------------------|------------------------------------------|------------------------------------------|----------|
| ← → ♂ 🕒 Servicio de Impuestos Internos Direccion [CL]   https://zeusr.sii.cl/cgi_AUT | 2000/CAutInicio.cgi                                                                               |                                                                       |                                          |                                          | 부 ☆ 1    |
| Rut: 1-9<br>Utima visita 02/10/2017, a                                               | las 16:12:57 horas                                                                                |                                                                       |                                          | Cerrar Sestón                            |          |
| Sin Servicio de<br>Internos                                                          |                                                                                                   | Mi Sii                                                                | Servicios online -                       | Ayuda Contacto -                         |          |
| Home //                                                                              |                                                                                                   |                                                                       |                                          |                                          |          |
| ESCOJA COMO                                                                          | DESEA INGRESA                                                                                     | 2                                                                     |                                          |                                          |          |
| Debido a que usted ha sido.<br>oportunidad desea realizar t                          | autorizado por otros contribuyentes p<br>rámites propios o representar electrón                   | ara que los represente electrónica<br>nicamente a otro contribuyente. | imente en el sitio web del SII, esta pág | ina le permitirà decidir si en esta      |          |
| INFORMACION -                                                                        |                                                                                                   |                                                                       |                                          |                                          |          |
|                                                                                      |                                                                                                   | Continuar                                                             |                                          |                                          |          |
|                                                                                      |                                                                                                   | Cambiar a Representa                                                  |                                          |                                          |          |
|                                                                                      |                                                                                                   |                                                                       |                                          |                                          |          |
| Valores y fechas                                                                     |                                                                                                   |                                                                       |                                          |                                          |          |
| U⊫<br>Dótar                                                                          | Resoluciones                                                                                      | Facebook<br>Twitter                                                   | Aplicaciones y documentos<br>Web útiles  | Nuestro Servicio<br>Trabaja con nosotros |          |
| UTM-UTA-IPC<br>Dates y valence de Bente                                              | Consulta pública de normas<br>Administrador de contenido                                          | Youtube                                                               | Sitios de gobierno relacionados          | Gestión y estadísticas                   |          |
| uanos y vandes de netra<br>Datos y vandes de NA<br>Otros valores                     | normativo<br>Legislación tributaria y<br>convenios internacionales<br>Jurisprudencia y tribunales | APP's                                                                 | Asuntos internacionales                  | Recomendaciones de seguridad             |          |
|                                                                                      |                                                                                                   |                                                                       |                                          |                                          |          |
|                                                                                      |                                                                                                   |                                                                       |                                          |                                          |          |
|                                                                                      |                                                                                                   |                                                                       |                                          |                                          |          |
|                                                                                      |                                                                                                   |                                                                       |                                          |                                          |          |
|                                                                                      |                                                                                                   |                                                                       |                                          |                                          |          |

Posteriormente, se abrirá la página de Administración de Representantes Electrónicos. Seleccione la opción Declaración Jurada (F2803).

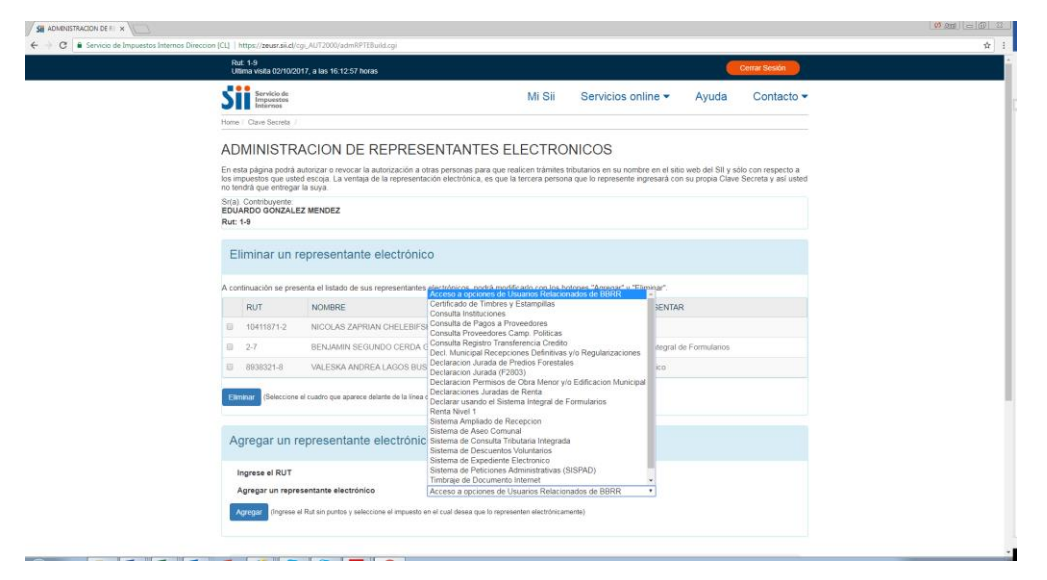

## Paso 6.

Ingrese el RUT de la persona que desea autorizar. Luego, presione el botón "Agregar".

| $\epsilon   ightarrow  \mathbf{C}$ $\hat{\mathbf{e}}$ Servicio de Impuestos Internos Direccion | (CL)   I | https://zeusr.sii.cl/cgi_/ | AUT2000/admRPTEBuild.cgi                              |                           |                                                 |                                                | ☆ : |
|------------------------------------------------------------------------------------------------|----------|----------------------------|-------------------------------------------------------|---------------------------|-------------------------------------------------|------------------------------------------------|-----|
|                                                                                                | A con    | ntinuación se present      | a el listado de sus representantes electr             | ónicos, podrá modifica    | arlo con los botones "Agregar" y "Eliminar".    |                                                | *   |
|                                                                                                |          | RUT                        | NOMBRE                                                |                           | IMPUESTO QUE PERMITE REPRESENTAR                |                                                |     |
|                                                                                                |          | 10411871-2                 | NICOLAS ZAPRIAN CHELEBIFSKI BA                        | EZA                       | BR001 Bienes Raices                             |                                                |     |
|                                                                                                |          | 2-7                        | BENJAMIN SEGUNDO CERDA GONZ                           | ALEZ                      | SIFM1 Declarar usando el Sistema Integral de Fo | ormularios                                     |     |
|                                                                                                |          | 8938321-8                  | VALESKA ANDREA LAGOS BUSTOS                           |                           | SEE Sistema de Expediente Electronico           |                                                |     |
|                                                                                                |          |                            |                                                       |                           |                                                 |                                                |     |
|                                                                                                | Elin     | ninar (Seleccione el c     | uadro que aparece delante de la línea que de          | sea eliminar)             |                                                 |                                                |     |
|                                                                                                |          |                            |                                                       |                           |                                                 |                                                |     |
|                                                                                                | Ag       | gregar un rep              | resentante electronico                                |                           |                                                 |                                                |     |
|                                                                                                | 1        | ngrese el RUT              | 2                                                     | - 7                       |                                                 |                                                |     |
|                                                                                                | 1        | Agregar un represei        | ntante electrónico Decla                              | aracion Jurada (F2803     | i) •                                            |                                                |     |
|                                                                                                | ^        | gregar (Ingrese el Ri      | ut sin puntos y seleccione el impuesto en el cu       | al desea que lo represent | en electrónicamente)                            |                                                |     |
|                                                                                                |          |                            |                                                       |                           |                                                 |                                                |     |
|                                                                                                |          |                            |                                                       |                           |                                                 |                                                |     |
|                                                                                                |          | nstrucciones para /        | Administrar Representantes Electronic                 | 05 <b>*</b>               |                                                 |                                                |     |
|                                                                                                |          |                            |                                                       | Salir                     |                                                 |                                                |     |
|                                                                                                |          |                            |                                                       | Sam                       |                                                 |                                                |     |
|                                                                                                |          |                            |                                                       |                           |                                                 |                                                |     |
|                                                                                                |          |                            |                                                       |                           |                                                 |                                                |     |
|                                                                                                | UF       |                            | Circulares                                            | Facebook                  | Aplicaciones y documentos                       | Nuestro Servicio                               |     |
|                                                                                                | Dolar    | UTAJPC                     | Resoluciones<br>Consulta nública de normas            | Youtube                   | Web utiles<br>Sitios de gobierno relacionados   | Trabaja con nosotros<br>Gestión y estadísticas |     |
|                                                                                                | Datos    | y valores de Renta         | Administrador de contenido                            | RSS                       | Organismos relacionados                         | Términos de uso del sitio web                  |     |
|                                                                                                | Datos    | y valores de IVA           | normativo                                             | APP's                     | Asuntos internacionales                         | Recomendaciones de seguridad                   |     |
|                                                                                                | Otros    | valores                    | Legislación tributaria y<br>convenios internacionales |                           |                                                 |                                                |     |
|                                                                                                |          |                            | Jurisprudencia y tribunales                           |                           |                                                 |                                                |     |
|                                                                                                |          |                            |                                                       |                           |                                                 |                                                |     |
|                                                                                                | -        |                            |                                                       |                           |                                                 |                                                |     |

Se desplegará una pantalla de confirmación con el mensaje "sus datos han sido cambiados exitosamente".

| Valores y fechas     Valores y fechas     Valores     Valores y fechas     Valores     Valores y fechas     Valores     Valores y fechas     Valores     Valores     Valores y fechas     Valores     Valores     Valores y fechas     Valores     Valores     Valores y fechas     Valores     Valores     Valores y fechas     Valores     Valore     Valores     Valore     Valores     Valore     Valores     Valore     Valores     Valores     Valore     Valores     Valore     Valores     Valore     Valore     Valore     Valore     Valore     Valore     Valore     Valore | at data conjunt and an end of the second and a second and a second and a second a second a se                                                                                                    | Notes       All Sile       Contaction         Image: Second Sile       All Sile       Second Sile       All Sile       Contaction         Image: Second Sile       Image: Second Sile       All Sile       Contaction         Image: Second Sile       Image: Second Sile       All Sile       Contaction         Image: Second Sile       Image: Second Sile       All Sile       Contaction         Image: Second Sile       Image: Second Sile       All Sile       Contaction         Image: Second Sile       Ref       Ref       Minited Sile       All Sile         Image: Second Sile       Ref       Ref       Minited Sile       All Sile         Image: Second Sile       Ref       Ref       Ref       Ref         Image: Second Sile       Normative y logislación       Ref       Ref       Ref       Ref         Image: Second Sile       Minet Sile       Siles de interés       Siles de interés       Tables de interés       Ref         Image: Second Sile       All Siles       Ref       Ref       Ref       Ref       Ref       Ref       Ref       Ref       Ref       Ref       Ref       Ref       Ref       Ref       Ref       Ref       Ref       Ref       Ref       Ref       Ref </th <th>Notice de interpactient de recent (1)       Implementer de recent (1)       Constantio</th> <th>Informe de Resultado X</th> <th></th> <th></th> <th></th> <th></th> <th></th> <th></th> <th>(# Amil 0 6</th> | Notice de interpactient de recent (1)       Implementer de recent (1)       Constantio                                                                                                    | Informe de Resultado X         |                                                                                                    |                                                                                                    |                                                                   |                           |                                                                                                    |                                                                                                    | (# Amil 0 6 |
|----------------------------------------------------------------------------------------------------|----------------------------------------------------------------------------------------------------|----------------------------------------------------------------------------------------------------|----------------------------------------------------------------------------------------------------|--------------------------------|----------------------------------------------------------------------------------------------------|----------------------------------------------------------------------------------------------------|-------------------------------------------------------------------|---------------------------|----------------------------------------------------------------------------------------------------|----------------------------------------------------------------------------------------------------|-------------|
| Values       Normative y logislación       Redes sociales       Stilos do interés       Ayuda       Contacto          Volores y fischas       Rut       IMPESTO A REPREsentar       IMPESTO A REPREsentar       IMPESTO A REPREsentar         Sr(a)       BENJAMIN SEGUNDO CERDA GONZALEZ       2.7       BR002         Cuerce         Valores y fischas         Volores y fischas       Normative y logislación       Redes sociales       Stilos do interés       Sochre el SII         Valores y fischas       Normative y logislación       Redes sociales       Stilos do interés       Sochre el SII         Valores y fischas       Normative y logislación       Redox       Agitaciones y documentos       Maestro Servicio         Unif       Circulares       Facebook       Agitaciones y documentos       Maestro Servicio         Unificionario       Consulta policia de normans       Youte       Silios de policino relacionados       Centino relacionados         Unificionario       Valores y daves de Renta       Administrativo de contentos       Youte       Silios de policinos       Tembre da dio norbotos                                                                                                    | MI Si Servicios online ▼ Ayuda Contacto ▼<br>Secutar /<br>ATOS HAN SIDO CAMBIADOS EXITOSAMENTE<br>ATOS HAN SIDO CAMBIADOS EXITOSAMENTE<br>MI Si Servicios online ▼ Ayuda Contacto ▼<br>RUT IMPUESTO A REPRESENTAR<br>RUT IMPUESTO A REPRESENTAR<br>RUT IMPUESTO A RUT IMPUESTO A REPRESENTAR<br>RUT IMPUESTO A RUT IMPUESTO A RUT IMPUESTO A REPRESENTAR<br>RUT IMPUESTO A RUT IMPUESTO A RUT IMPUESTO                                                                                                    | Visit       Ni Sii       Servicios online v       Ayuda       Contacto v         Porr / Care Secrita //                                                                                                    | Vield Works of the Name of the Name | C Servicio de Impuestos Intern | Rut: 1-9                                                                                                    | 000/admRPTEProc.cgi                                                                                                    |                                                                   |                           |                                                                                                    | Cerrar Sesión                                                                                                    |             |
| Nomine Clause Standow Standow Stand                                  | Secreta / ATOS HAN SIDO CAMBIADOS EXITOSAMENTE IAMIN SEGUNDO CERDA GONZALEZ 2.7 BR002 UNRE CIRCulares Circulares Facebook Resolaciones Circulares Facebook Resolaciones Facebook Appro State Circulares Facebook Additiones Facebook Additiones Circulares Facebook Additiones Facebook Additiones Facebook Facebook Facebook Additiones Facebook Facebook Fa                                                                                                    | Marrier Canas Bactoria /         SUS DATOS HAN SIDO CAMBIADOS EXITOSAMENTE         Nomene       Rut       Implementation         Sr(a)       BENJAMIN SEGUNDO CERDA GONZALEZ       2.7       BROZ         Junter       Ruter       Sitos do interdos       Sobre di Sito         Valores y Inchas       Normativa y legislación       Redes sociales       Sitos do interdos       Sobre di Sito         Ubbr       Resolucions       Faceboch       Address de policion reductorizados       Costales       Sobre di Sito         UTM UTA JPC       Consulta pólica da normativa       Resolucions       Resolucions       Costales       Grandados       Costales de policion reductorizados       Costales de los de sociales         UTM UTA JPC       Consulta pólica da normas       Voluble       Silos de pólicino reductorizados       Costales de sociales         Otros valores de Roma       Administratoria       Res       Costales       Costales de los de sociales       Costales de los de silo web         Juntos valores de No       Juntos valores de los de sociales       Adviras       Companies       Adviras       Companies       Resoluciones       Sociales       Adviras       Costales de sociales         Dide       Consulta pólica da normas       Adviras       Companismos relacionados       Costales                                                                                             | Monitaria         Nonarate       Rut       Melesto a representaria         Stato       Secondo       2.7       BR002         Secondo       Central colspan="2">Central colspan="2">Central colspan="2"         Valores y fechas       Normativa y legislación       Redes sociales       Sitios de interides       Sobre el SI         UPA Cinculares       Central colspan="2"       Central colspan="2"         Valores y fechas       Nerral colspan="2"       Sitios de interides       Sitios de interides       Sitios de interides       Sitios de interides       Sitios de interides       Sitios de interides       Sitios de interides       Sitios de interides       Sitios de interides       Sitios de interides        Sitios de interides <td></td> <td>Servicio de<br/>Impuestos<br/>Internos</td> <td>IS 16.12.57 Noras</td> <td>Mi S</td> <td>Sii S</td> <td>ervicios online 🔻</td> <td>Ayuda Contacto -</td> <td></td>                                                                                                    |                                | Servicio de<br>Impuestos<br>Internos                                                                                    | IS 16.12.57 Noras                                                                                                    | Mi S                                                              | Sii S                     | ervicios online 🔻                                                                                                    | Ayuda Contacto -                                                                                                    |             |
| SUS DATOS HAN SIDO CAMBIADOS EXITOSAMENTE         NOMBRE       Rut       IMPLESTO A REPRESENTAR         Sr(a)       BENLAMIN SEGUNDO CERDA GONZALEZ       2.7       BR002         Valores y fonchas       Normativna y logislación       Radies sociales       Stors de informés       Sobre el SII         UF       Circulares       Facebook       Apéraciones y documentos       Nalesto Senvicio       Nalesto Senvicio         Diar       Resultaciones       Tateler       Web difes       Tatalaga con nocotros       Tatalaga con nocotros         UTM-UTA-IPC       Consultar ostata e normas       Youtor       Silos de opoereno resiconados       Terminos de uso de silos de obremo resiconados                                                                                                    | ATOS HAN SIDO CAMBIADOS EXITOSAMENTE       Rut MPUESTO A REPRESENTAR       JAMIN SEGUNDO CERDA GONZALEZ     2.7     BR002       Constanti públication       Facebook     Advinces de interés     Sobre el SII       Constanti públication     Facebook     Apricaciones y documentos     Alaeráto Servicio       Tabaja constanti públication monoritos       Sobre el SII       Circutares     Facebook     Apricaciones y documentos     Alaeráto Servicio       Tabaja constanti públicatio nomos       Sobre el SII       Advincibilitador de contensio       Advincibilitador de contensio       Advincibilitador de contensio       Sobre polismoni relacionados       Cercomodacion relacionados       Consulta públicatio nomas       Consulta públicatio nomas       Consulta públicatio nomas       Advintis internacionades       Cercomodacionades       Circutares       Consulta públicatio nomas       Consulta públicatio nomas       Consulta públicatio nomas       Consulta públicatio nomas       Consulta públicatio nomas <td>Subscription         Notwise         Stription       Centrality and Magnetic and Contralution       Redates socialities       Subscription       Socialities         Valorers y lanchas       Normativa y lagislación       Redates socialities       Silios de inflat/dis       Socialities       Neutre         Valorers y lanchas       Normativa y lagislación       Redates socialities       Silios de inflat/dis       Neutre         Valorers y lanchas       Normativa y lagislación       Redates socialities       Silios de inflat/dis       Neutre         Units       Cruateries       Facebook       Address de policitor ordinacionados       Neutre       Socialities         Units y ladores de Richata       Cruateries       Facebook       Address de policitor ordinacionados       Centralities y ladores de richationados       Centralities y ladores de richationados         Orios valarere       Orios valarere       Orios valares       Address de richationados       Centraliticalities       Centraliticalities         Jarispuedencia y tribunates       Jarispuedencia y tribunates       Socialities       Centraliticalities       Centralities y tribunates</td> <td>Valores y fochas       Normativa y legislación       Redes sociales       Sitos de interés       Sobre el SI         UP       Ovalere de Renta       Ovalere de Renta       Ovale de Renta       Ovalere de Renta</td> <td></td> <td>Home / Clave Secreta /</td> <td></td> <td></td> <td></td> <td></td> <td></td> <td></td> | Subscription         Notwise         Stription       Centrality and Magnetic and Contralution       Redates socialities       Subscription       Socialities         Valorers y lanchas       Normativa y lagislación       Redates socialities       Silios de inflat/dis       Socialities       Neutre         Valorers y lanchas       Normativa y lagislación       Redates socialities       Silios de inflat/dis       Neutre         Valorers y lanchas       Normativa y lagislación       Redates socialities       Silios de inflat/dis       Neutre         Units       Cruateries       Facebook       Address de policitor ordinacionados       Neutre       Socialities         Units y ladores de Richata       Cruateries       Facebook       Address de policitor ordinacionados       Centralities y ladores de richationados       Centralities y ladores de richationados         Orios valarere       Orios valarere       Orios valares       Address de richationados       Centraliticalities       Centraliticalities         Jarispuedencia y tribunates       Jarispuedencia y tribunates       Socialities       Centraliticalities       Centralities y tribunates                                                                                                    | Valores y fochas       Normativa y legislación       Redes sociales       Sitos de interés       Sobre el SI         UP       Ovalere de Renta       Ovalere de Renta       Ovale de Renta       Ovalere de Renta                                                                                                    |                                | Home / Clave Secreta /                                                                                                  |                                                                                                    |                                                                   |                           |                                                                                                    |                                                                                                    |             |
| NOMBRE         RUT         IMPUESTO A REPRESENTAR           B(a). BENJAMIN SEGUNDO CERDA GONZALEZ         2.7         BR02           Sweet           Video:           Video:                                                                                                    | RUT     IMPUESTO A REPRESENTAR       JAMIN SEGUNDO CERDA GONZALEZ     2.7     BR002       JAMIN SEGUNDO CERDA GONZALEZ     2.7     BR002                                                                                                    | NOMBRE     RUT     IMPLESTOA REPRESENTAR       Sr(a)     BENJAMIN SEGUNDO CERDA GONZALEZ     2.7     BROZ         Valores y fachas     Normativa y legislación     Redes sociales     Silors do interés     Sobre dl SII       UF     Circulers     Facebook     Apérica de porte de centralo     Neetfe Service       UF     Circulers     Facebook     Apérica de porte de Silors     Neetfe Service       UTMAUTA-IRC     Consulta pública de norma     Youabre     Silors de poterno relacionados     Cestiva y stadisticas       Datos y valores de Artin     Administratos de centralos     RES     Organismos relacionados     Cestiva y stadisticas       Datos y valores de Nationa     Normativa y trabunales     Pointos valares     Normativa y trabunales     Reprinta                                                                                                    | NOMBRE     RUT     IMPLESTA A REPRESENTAR       Sr(a)     BENJAMIN SEGUNDO CERDA GONZALEZ     2.7     BR02         Valora     Valoras y fachas     Normativa y legislación     Redes sociales     Sitos de interés     Sobre el SI       UF     Cituares     Faceboor     Apreso     Apreso     Serveio     Nestes Sociales       UTM-UTA-UTC     Cituares     Faceboor     Apreso     Apreso     Serveio     Serveio       Dárar     Resoluciones     Youtube     Sitos de poterno relacionados     Celsión y edualidades     Serveio     Nestes Sociales       Datos y valores de Rená     Administrator de Indra Resoluciones     Resoluciones     City andres     Recoluciones     City andres       Datos y valores de Rená     Administrator de Indra Resoluciones     Recolucionados     City andres     Recolucionados     Términos de la valor       Datos y valores de Rená     Administrator de Indra Resolucionades     AprP 3     Aunto interacionades     Recolucionados     Recolucionados     Términos de la valor       Datos y valores de Rená     Legislación Interacionades     Jumpouteria y intunades     AprP 3     Aunto interacionades     Recolucionados de la valor                                                                                                    |                                | SUS DATOS HA                                                                                                    | N SIDO CAMBIADO                                                                                                    | S EXITOSAMEN                                                      | NTE                       |                                                                                                    |                                                                                                    |             |
| Str(a). BERLIAMIN SEGUNDO CERDA CONZALEZ     2.7     BR02       Volver       Valores y fechas     Normativa y legislación     Redes sociales     Sitios de interés     Sobre el SII       UF     Carculares     Facebook     Apliciaciones y documentos     Neastro Servicio       Diar     Resoluciones     Tatelaja com nonotorios     Tatelaja com nonotorios       UTM-UTA-LIPC     Consultar ormania     Youtube     Silios de préemo retacionados     Gestiny statisticas       Datos y wales de fierta     Administratorie contensido     Totaliga com nonotorios     Tratelaja com nonotorios       Datos y wales de fierta     Silios de préemo retacionados     Gestiny statisticas     Terminos de uso de silio web                                                                                                    | AMIN SEGUNDO CERDA GONZALEZ 2.7 BR002                                                                                                    | Stal)     BENJAMIN SEGUNDO CERDA CONZALEZ     2.7     BR02       Valores y fachas     Normativa y lagislación     Rodes sociales     Sitios de interés     Sobre el SII       UF     Cicuates     Facobock     Apacaciones y documentos     Nestão Servico       Dárar     Resoluciones     Facobock     Apacaciones y documentos     Nestão Servico       Dítar     Cicuates     Facobock     Apacaciones y documentos     Nestão Servico       Dítar y valores de Reda     Consulta pública de normas     Yolabe     Sitos de goderno relacionados     Gestãor y estadidicas       Dítos y valores de Reda     Administrado se cortenado     Apir's     Asantos internacionades     Recomendaciones de seguridad       Otros valores     Lingipudencia y tribunales     Internacionales     Jurispudencia y tribunales     Recomendacionales                                                                                                    | Sr(a)     BENJAMIN SEGUNDO CERDA GONZALEZ     2.7     BR02       Luter       Valoros y fechas     Normativa y legislación     Redes sociales     Sitios de interés     Sobre el SI       UF     Cituates     Faceboo     Advances o de valores     Nueste Service       Déar     Resoluciones     Faceboo     Advances o de valores     Nueste Service       Dárar     Cituates     Youtabe     Sistos de poterro retacionados     Cersita el SI       Datos y valores de Rela     Administador de normativa     Youtabe     Sistos de goderno retacionados     Cersita el SI       Datos y valores de Rela     Administador de Interacionales     Advante da de valores     Recomendacionales     Recomendacionales       Datos y valores de Rela     Legistach Internacionales     Por s     Advante da de valores     Recomendacionales     Recomendacionales       Datos y valores de Rela     Legistach Internacionales     Junisprudinicia y intrunales     Recomendacionales     Recomendacionales                                                                                                    |                                | NOMBRE                                                                                                    |                                                                                                    |                                                                   | RUT                       | IMPUESTO A REPRESEN                                                                                                    | ITAR                                                                                                    |             |
| Valores y fechas         Normativa y legislación         Redes sociales         Sitos de interés         Sobre el SII           UF         Carutares         Facebook         Aplicaciones y documentos         Naestro Servicio           Dáar         Resdaciones         Twitter         Velo Miles         Tabaja con mositos           UTH-UTA-IPC         Consulta pública de normas         Youtube         Silos de gibberio retacionados         Cestión y estadísticas           Datos y valoris de Renda         Admitegrador contentido         RES         Organismos retacionados         Cestión y estadísticas                                                                                                    | Volver         Volver           chas         Normativa y legislación         Rodes sociales         Sitios de interés         Sobre el Sil           Carcutares         Facebook         Aplicaciones y accumentos         Nuestro Servicio           Resoluciones         Trabajo con nootros         Trabajo con nootros           consulta pólica de normas         Volube         Sitios delemen retacionados         Centradista ca           cs de Penta         Antimistación de contemió         RSS         Organismos retacionados         Términos de uso del sitio web           cs de NA         Antimistación de contemió         RSS         Organismos retacionados         Términos de uso del sitio web           convension internacionales         Aperior Sitios internacionales         Recomendiaciones de seguridad         Convension internacionales         Recomendiaciones de seguridad                                                                                                    | Valoras y fachas         Normativa y legislación         Redes sociales         Sitios de interés         Sobre el SII           LiF         Circulars         Facebook         Apácesiones y documentos         Nuesto Sorvicio           Dáar         Resoluciones         Twiter         Velotes de porta         Assessadavio         Sobre el SII           UTM-UTA-UPC         Consulta pólitica de norma         Volube         Silios de póliticas         Nuesto Sorvicio           Datos y valores de Renta         Assessadavio         RSS         Organitomos relacionados         Gersito y valores de Na           Datos y valores de Renta         Assessadavio relacionados         RSS         Organitomos relacionados         Términos de lacio ele sito web           Datos y valores de Renta         Assessadavio relacionadas         RSS         Organitomos relacionados         Términos de lacio ele sito web           Datos y valores de Na         Assessadavio relacionales         Aperis         Assentos internacionales         Recomentásciones de seguritad           Otros valores         Jarépruéncia y tribunales         Velores         Assentos internacionales         Assentos internacionales         Seconventásciones de seguritad                                                                                                    | Valtores y fechas         Normativa y legislación         Redes sociales         Sitios de interés         Sobre el SI           UF         Cituares         Facebook         Apáccones y documerios         Neesto Servico           Dára         Resoluciones         Twiter         Velores y documerios         Neesto Servico           UTM-UTA-UPC         Cisuala pólica de normas         Volube         Sitos de pólicero relacionados         Gersko y valacido de sormas           Datos y valaces de Renta         Administrador de normativo         RSS         Organismos relacionados         Gersko y valacido de lo velo           Datos y valaces de Renta         Administrador de Inbandar y consolton         RSS         Organismos relacionados         Términos de uso de talo velo           Datos y valaces de Renta         Administrador de Inbandar y conventos internacionales         Por S         Auntos internacionales         Recomendaciones de seguintad           Otros valores         Legialación Inbandar y conventos internacionales         Juntos internacionales         Recomendaciones de seguintad                                                                                                    |                                | Sr(a). BENJAMIN SEGUND                                                                                                  | O CERDA GONZALEZ                                                                                                    |                                                                   | 2-7                       | BR002                                                                                                    |                                                                                                    |             |
| Datos y valores de IVA inclinativo APP's Asuntos internacionales Recomendaciones de seguindad<br>Legislación internacionales<br>Otros valores convenios internacionales<br>Jurisprudencia y informates                                                                                                    |                                                                                                    |                                                                                                    |                                                                                                    |                                | Valores y fechas                                                                                                    | Normativa y legislación                                                                                                    | Redes sociales                                                    | s                         | itios de interés                                                                                                    |                                                                                                    |             |
|                                                                                                    |                                                                                                    |                                                                                                    |                                                                                                    |                                | Valoros y fechas<br>UF<br>Dolar<br>UTM-UTA-UPC<br>Datos y valores de Renta<br>Datos y valores de Renta<br>Otros valores | Normativa y legislación<br>Circulares<br>Resoluciones<br>Consulta Júdica de normas<br>Administrator de contenido<br>normalmo<br>Legislación televanta y<br>convenno interianta y<br>convenno interianta | Rodos socialos<br>Facebook<br>Twitter<br>Yvoutube<br>RSS<br>APP's | S<br>Ay<br>Si<br>Oi<br>Ad | itios de interés<br>sicaciones y documentos<br>eb díbes<br>litos de gobierno relacionados<br>rganemos relacionados<br>suntos internacionales | Sobre el SII<br>Nessito Servicio<br>Tabaja con neotros<br>Gesiñor y estatísticas<br>Términos de suo del sillo veb<br>Recomendaciones de segundad |             |

.